#### University of California at Berkeley College of Engineering Department of Electrical Engineering and Computer Science

EECS 150 Spring 2002 Original Lab By: J.Wawrzynek and N. Weaver Later revisions by R. Fearing, and J. Shih Xilinx Foundation 3.0 version: Laura Todd Xilinx Foundation 3.1 version: Mark Feng

### Lab 5 Finite State Machine in Verilog

## 1 **Objectives**

You will enter and debug a Finite State Machine (FSM). Using our definition of the problem and logic equations specifying the FSM's operation, you will enter your in the HDL editor and simulate it with the logic simulator. You are asked to successfully download the design onto the Xilinx board to get checked off.

## 2 Prelab

- Complete your **IN1** (INput 1) and **IN2** (INput 2) blocks
- Write a .cmd (command) file to test your CLB (Combinational Logic Block).
- Write one single .cmd file with all the FSM test scenarios specified in the check-off sheet.
- Do as much as possible before your scheduled lab time.

You are building the controller for a 2-bit serial lock used to control entry to a locked room. The lock has a **RESET** button, an **ENTER** button, and two two-position switches, **CODE1** and **CODE0**, for entering the combination. For example, if the combination is 01-11, someone opening the lock would first set the two switches to 01 (**CODE1** = low, **CODE0** = high) and press **ENTER**. Then s/he would set the two switches to 11 (**CODE1** = high, **CODE0** = high) and press **ENTER**. This would cause the circuit to assert the **OPEN** signal, causing an electromechanical relay to be released and allowing the door to open. Our lock is insecure with only sixteen different combinations; think about how it might be extended.

If the person trying to open the lock makes a mistake entering the switch combination, s/he can restart the process by pressing **RESET**. If s/he enters a wrong sequence, the circuitry would assert the **ERROR** signal, illuminating an error light. S/he must press **RESET** to start the process over.

In this lab, you will enter a design for the lock's controller in a new Xilinx project. Name this lab "lab5". Make **RESET** and **ENTER** inputs. Simulate by pressing the **ENTER** button by forcing it high for a clock cycle. Use a two-bit wide input bus called **CODE**[1:0] for the two switches. (Information on how to use buses will be given later in this handout). The outputs are an **OPEN** signal and an **ERROR** signal.

Figure 1 shows a decomposition of the combination lock controller, whose inputs and outputs are:

| Input Signal  | Description                                           |  |  |  |
|---------------|-------------------------------------------------------|--|--|--|
| RESET         | Clear any entered numbers                             |  |  |  |
| ENTER         | Read the switches (enter a number in the combination) |  |  |  |
| CODE[1:0]     | Two binary switches                                   |  |  |  |
| Output signal | Description                                           |  |  |  |
| OPEN          | Lock opens                                            |  |  |  |
| ERROR         | Incorrect combination                                 |  |  |  |

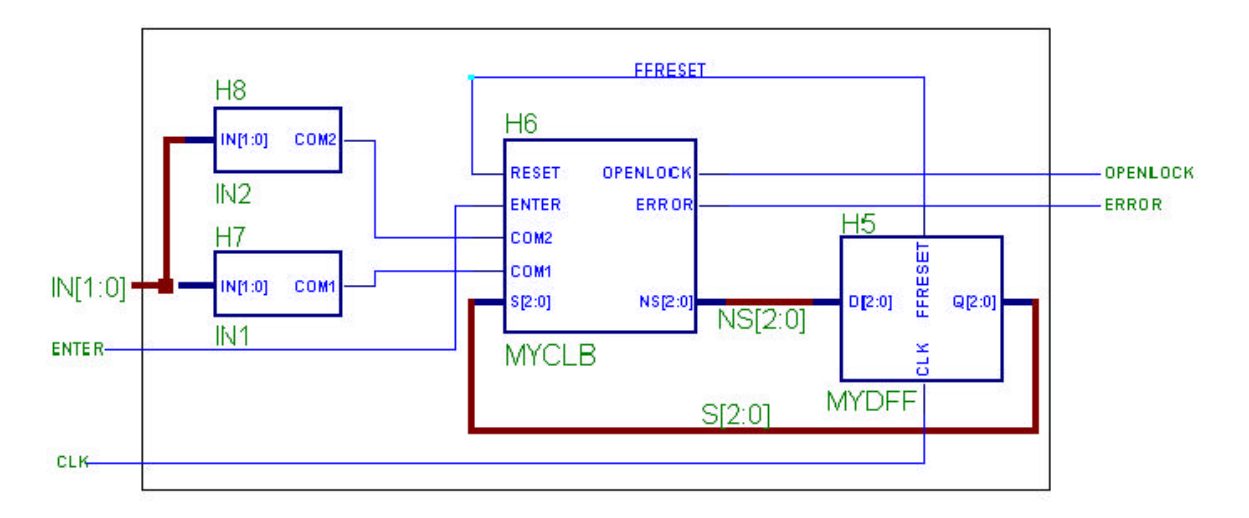

Figure 1: Controller for the combination lock

Figure 1 helps you to visualize your design.

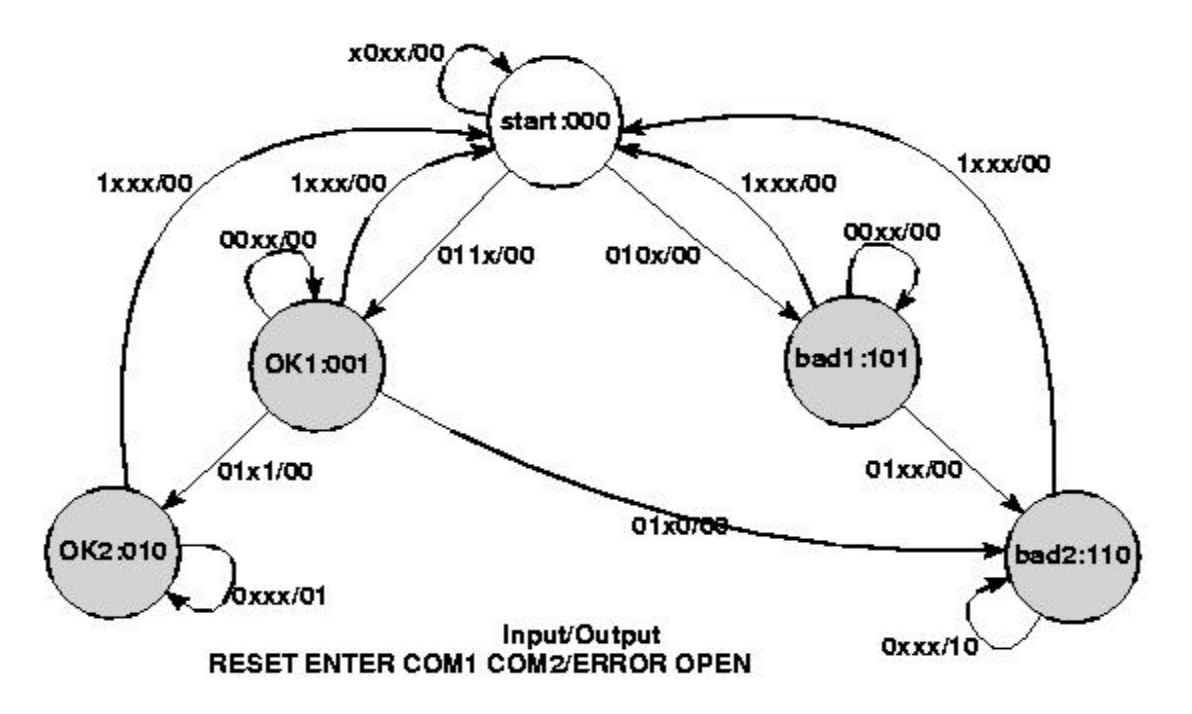

Figure 2: State Transition Diagram

# 3. Low-level specification

### 3.1 IN1 (INput 1) and IN2 (INput 2)

Blocks **IN1** and **IN2** process the input signals **COM1** (COMpare 1) and **COM2** (COMpare 2) into a simpler form for the FSM. Specifically, **COM1** is asserted when **CODE[1:0]** is the combination's first

number. Similarly, **COM2** is asserted for the second number. Partitioning the circuit in this way makes the combination easy to change. **Dipswitch[1] and Dipswitch [2] correspond to CODE[1:0].** 

Choose your own combination; the two numbers must be different.

This should be a simple block. Use a few AND gates and inverters, but write them in Verilog.

### 3.2 MYCLB

The MYCLB (MY Combinational Logic Block) block takes **RESET**, **ENTER**, **COM1**, **COM2**, and present state and generates **OPENLOCK** and **ERROR**, as well as the next state. Figure 2 shows the state transition diagram, a Mealy machine since the transitions are labeled with both inputs and outputs. The white circle denotes the rest state (i.e., the state the machine starts in).

Here is a truth table for your FSM, although you may not need to use it for your lab.

| RESET | ENTER | COM1 | COM2 | S[2:0] | NS[2:0] | ERROR | OPEN |
|-------|-------|------|------|--------|---------|-------|------|
| 1     | Х     | Х    | Х    | XXX    | 000     | 0     | 0    |
| 0     | 0     | Х    | Х    | 000    | 000     | 0     | 0    |
| 0     | 1     | 0    | Х    | 000    | 101     | 0     | 0    |
| 0     | 1     | 1    | Х    | 000    | 001     | 0     | 0    |
| 0     | 0     | Х    | Х    | 001    | 001     | 0     | 0    |
| 0     | 1     | Х    | 0    | 001    | 110     | 0     | 0    |
| 0     | 1     | Х    | 1    | 001    | 010     | 0     | 0    |
| 0     | Х     | Х    | Х    | 010    | 010     | 0     | 1    |
| 0     | 0     | Х    | Х    | 101    | 101     | 0     | 0    |
| 0     | 1     | Х    | Х    | 101    | 110     | 0     | 0    |
| 0     | Х     | Х    | Х    | 110    | 110     | 1     | 0    |

Figure 3: Truth Table for the FSM

#### 3.3 MYDFF

(MY D Flip-Flops)

Use MYDFF to store the states of your design. Think about how many FFs you will need for this project.

#### 4. Tasks

Implement your design for MYCLB in Verilog behavioral model. This means you may not use gates for your design. Here are some important hints. Your MYCLB module is designed entirely in combinational logic, so you may not use clocks in your MYCLB module. Remember that in combinational logic, you can use the **always** statement followed by input signals on to model block behavior.

For example: for a 1 bit adder, you can say

**always** @ (a, b, c) begin a ^ b ^ c:

a^ b'

end Since your MYCLB module is a combinational logic module with inputs: enter, com1, com2, s[2:0] you can say

always @ (enter or com1 or com2 or s) begin

Your code....

end

This means whenever one of the above signals change, the **always** block will be executed, and an output can be calculated. In this way, the **always** block works exactly the same way as the logic gates you have laid out in part 4.4. If you want, you can actually specify delays to simulate actual gate delays.

Now think about the purpose of your MYCLB block—it is used to calculate the next transition in the FSM, and return the correct output. The next state value is found through the current state value and the current input value; you can specify this in your MYCLB block.

For example

always @ (enter or com1 or com2 or s) begin

case (s):

3'b000: begin // state 000

```
if (input = A or B) begin
output = C;
nextstate = 3'b001;
end
and
3'b101: begin // state 111
if (input = X or Y) begin
output = Z;
nextstate = 3'b111;
end
end
......
default: nextstate = 3'b000;
endcase
```

end

This example illustrates the power of behavioral HDL modeling. By using simple programming techniques you are able to describe the entire behavior of your FSM and later synthesize the design into gate level form.

Built 2 state machines using one-hot encoding and encoded states. Download your design and get checked off by your TA. You can reuse your design for the Com blocks and the MYDFF blocks. Make sure you create all 4 modules in different .v files and instantiate the modules in a final top.v file. Use lab5constraint.exc file as your constraint file. (import it during synthesis)

Finally, you will interface your design to the Xilinx board via the locktop.v file given to you. Once you download your design to the Xilinx board, the number LEDs will display which state you are in to help you to debug. The light LEDs will display **ERROR** or **OPENLOCK**. The right most LED correspond to **OPENLOCK** and the 2<sup>nd</sup> most right LED correspond to **ERROR**. The other light LEDs is always on.

#### 4.6 Debounce your ENTER signal

In your future projects you will need to debounce certain **external** input signals. In this lab, you are asked to debounce the **ENTER** signal. Debouncing a signal means to assert a signal for only 1 clock cycle. If your clock frequency is 16MHZ and you press the **ENTER** button for 1ms, then your system might interpret the **ENTER** signal has been asserted for thousands of cycles. In our case, since you are not changing the 2-bit input, your design might think you have entered the same combination thousands of times. For your debouncer, if its input has been asserted for 2 clock cycles (this makes sure the input signal is not some random glitch), then it will debounce the signal in the next clock cycle. This means the debounced signal will assert on the positive edge of the 3<sup>rd</sup> cycle and set low on the positive edge of the 4<sup>th</sup> cycle. The output of your debouncer will be used to drive the rest of your lock as the **ENTER** signal. You can build this in via FFCEs and logic gates, but **make sure to ground your reset signal for the FFCE blocks**. Finally, add your code for the debouncer in locktop.v.

### **5. BUS**

#### 5.1 Definition and Usefulness

Buses are collections of ordered wires that (for one reason or another) were collected in a group for easy reference. Examples of busses include the two input bits of our combination lock (aka. IN[1:0]), the state and next state of our combination lock (S[2:0], NS[2:0]),or the memory busses for address and data in your personal computer.

Quite often, a bus's wires have similar purposes; the memory address bus in your PC is used to dictate which address in the memory the CPU would like to access. To do so, it needs to send a 32-bit integer to the memory. The easiest way to do so is to connect 32 wires from the CPU to the memory. Each wire corresponds to one bit of data.

Xilinx uses a thicker wire to denote a bus, and it uses a standard naming convention. The convention is:

NAME\_OF\_BUS [ number1 : number2 ]

The number of bits in the bus is determined by the numbering. A bus called S[2:0] will have 3 wires; a bus called DATA[31:16] will have 16 wires. From our memory address bus example above, if the data bus were called ADDR[31:0], the wires are numbered from 31 to 0, with the  $31^{st}$  wire being the highest-order bit, and the  $0^{th}$  wire being the lowest-order bit. Order of the number matters: if the data bus were called ADDR[0:31], the  $31^{st}$  wire being the lowest-order bit, and the  $0^{th}$  wire being the lowest-order bit, and the  $0^{th}$  wire being the highest-order bit.

#### **5.2 Using Buses in the Simulator**

Bussing related signals makes the circuit easier to read and simulate. When using the command window or writing a command file using the script editor, as you did in lab1, writing:

#### vector data DATA[7:0]

(or: v data DATA[7:0]) makes the signals DATA7, DATA6, ... DATA0 into a vector called data, which can be treated like any other signal: you can watch vectors and set their values. Use the assign command to set a vector's value. E.g.: a data 3e\h (hexadecimal) or a data 001111110\b (binary).

## 6. Forcing Internal Signals

In addition to inputs, the logic simulator allows you to force internal signals, those normally driven by components, to particular values. This trick lets you set the state to anything you want. Simply set **NEXTSTATE[2:0]** to the state you want, clock the FSM, and then release **NEXTSTATE[2:0]**.

### 7. Clks

You can define a clock (an input signal that changes periodically) in your script file or in the command window. For example,

clock clk 0 1

makes the clock signal **clk** oscillate as the circuit is simulated. To simulate for a single clock period, use **cycle** instead of **sim**. Do not mix **cycle** and **sim**, as it can lead to some very interesting software behavior.

## 8. Command and Log Files

File  $\rightarrow$  Run Script File... loads a script file and runs each line of it as if you were typing each of those lines in the command window. The most convenient way to create a script file is to use the **Tools**  $\rightarrow$  Script Editor. If you want to use another editor you can, but if you do, make sure to save the file as plain text and that the file extension is .cmd.

To save a log of the commands you use in your session, you can create a transcript of your work using the command **log**. Start a log with log **filename.log**, and end a log by typing **log** alone.

## 9. Naming

- The Xilinx software, DOS, and Windows is case-*in*sensitive, somewhat, although we've used all caps for signals throughout this handout.
- You may use letters, numbers, and underscores (\_) in filenames. The period (.) may only appear in certain places (e.g., **yourfile.cmd**, etc). Avoid other punctuation.

| Name:   |                                                                         | Name:                                                                                            |  |  |  |  |  |
|---------|-------------------------------------------------------------------------|--------------------------------------------------------------------------------------------------|--|--|--|--|--|
| Lab Sec | tion (Cl                                                                | neck one)                                                                                        |  |  |  |  |  |
| M:      | AM                                                                      | PM T: AM PM W: AM PM Th: PM                                                                      |  |  |  |  |  |
|         | Chee                                                                    | ckoffs: Lab 5                                                                                    |  |  |  |  |  |
| 10.1    | Design                                                                  | the IN1, IN2, and MYCLB blocks in Verilog (encoded states).                                      |  |  |  |  |  |
|         |                                                                         | TA:(50%)                                                                                         |  |  |  |  |  |
| 10.2    | Design                                                                  | Design the IN1, IN2, and MYCLB blocks in Verilog (one-hot states).                               |  |  |  |  |  |
|         |                                                                         | TA:(50%)                                                                                         |  |  |  |  |  |
|         | Downl                                                                   | oad the design onto the board and test the following scenarios for <b>10.1</b> and <b>10.2</b> : |  |  |  |  |  |
|         | You sh<br>simula                                                        | ould test your project in simulation first. Each of these scenarios should work in tion.         |  |  |  |  |  |
|         | (a) A sequence with the first combination number entered wrong.         |                                                                                                  |  |  |  |  |  |
|         | (b) A sequence with the second combination number entered wrong.        |                                                                                                  |  |  |  |  |  |
|         | (c) A sequence with the both combination numbers entered wrong.         |                                                                                                  |  |  |  |  |  |
|         | (d) RESET is asserted after entering just the first number correctly.   |                                                                                                  |  |  |  |  |  |
|         | (e) RESET is asserted after entering just the first number incorrectly. |                                                                                                  |  |  |  |  |  |
|         | (f)                                                                     | ENTER is asserted at state2 and state6, but state does not change.                               |  |  |  |  |  |
|         | (g)                                                                     | A successful entry of the combination.                                                           |  |  |  |  |  |
|         |                                                                         |                                                                                                  |  |  |  |  |  |

**10.3** Compare the number of CLB used by the encoded state and the one hot state machine.

**10.4** Turned in on time

TA: \_\_\_\_(1%)

**TA:** (full credit (100%))

10.5 Turned in one week late

TA: \_\_\_\_\_\_(half credit (50% x points))